## 1.1. Beispiel Simulation

In dieser Simulation wird gezeigt, wie Sie eine Zeiterfassung für eine Vertriebsaufgabe (Projektaufgabe ohne Abrechnung zum Kunden) und eine Zeiterfassung für ein Kundenprojekt (Projektaufgabe mit Abrechnung an Kunden) durchführen.

Dafür melden Sie sich am BYD System an und wählen die Kachel Self-Service Übersicht auf der Einstiegsseite aus.

Als nächsten Schritt wählen Sie den Menüpunkt Tätigkeiten erfassen aus.

Nun können Sie die Daten erfassen.

| SAP Busin           | ness<br>Design  |
|---------------------|-----------------|
| Benutzerkennung:    |                 |
| J1048               |                 |
| Kennwort:           |                 |
| •••••               |                 |
| Sprache::           |                 |
| Deutsch             | ~               |
| Kennwort vergessen? | Kennwort ändern |
| Anmelden            |                 |
|                     |                 |
|                     |                 |
|                     |                 |

(1) Das Feld Benutzer wird ausgefüllt.

- (2) Das Feld Kennwort wird ausgefüllt.
- (3) Klicken Sie auf Anmelden

## 1.1.1. Mein Launchpad - SAP Business ByDesign

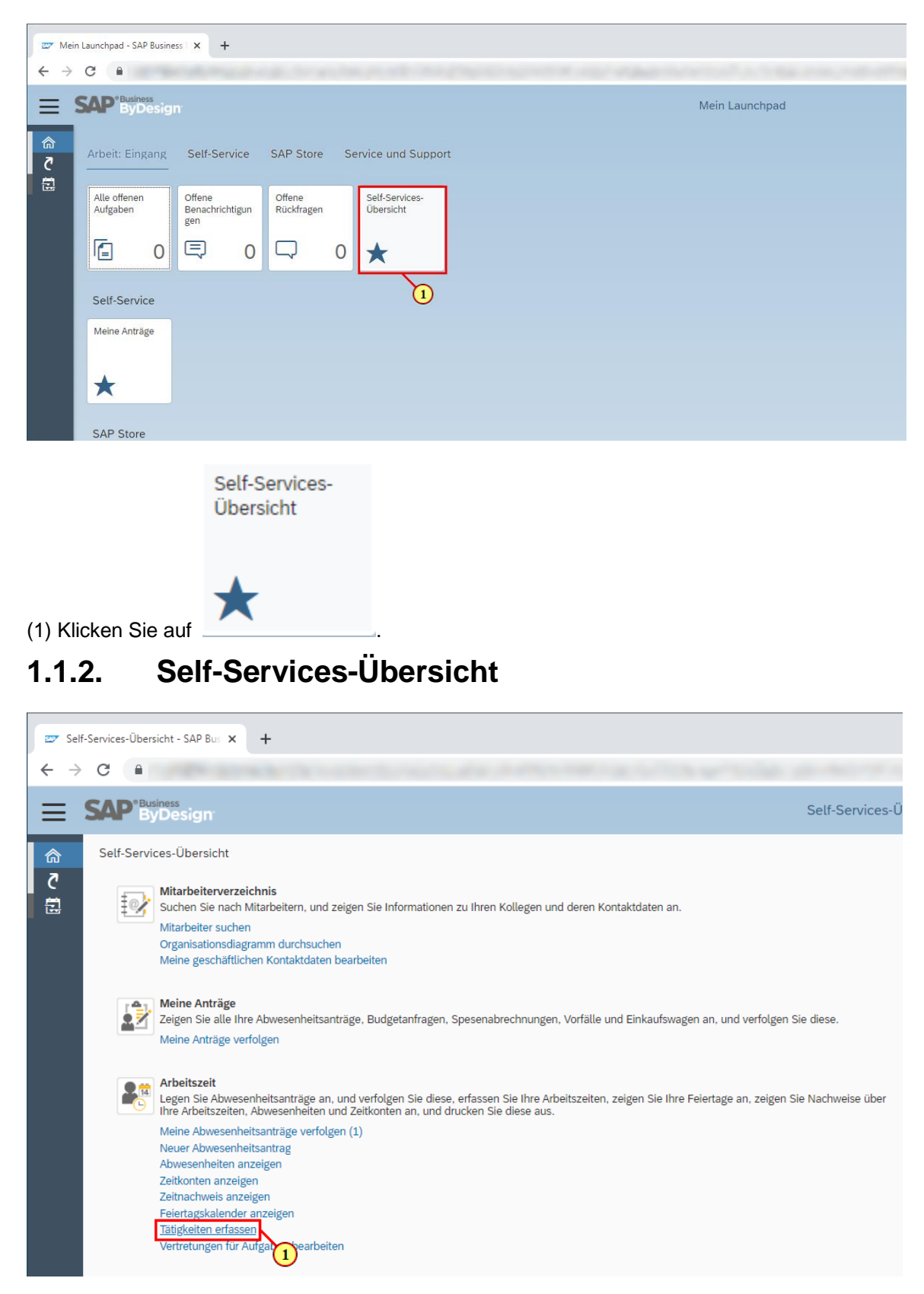

(1) Klicken Sie auf Tätigkeiten erfassen

## 1.1.3. Tätigkeiten erfassen - Gemeinkostenprojekt

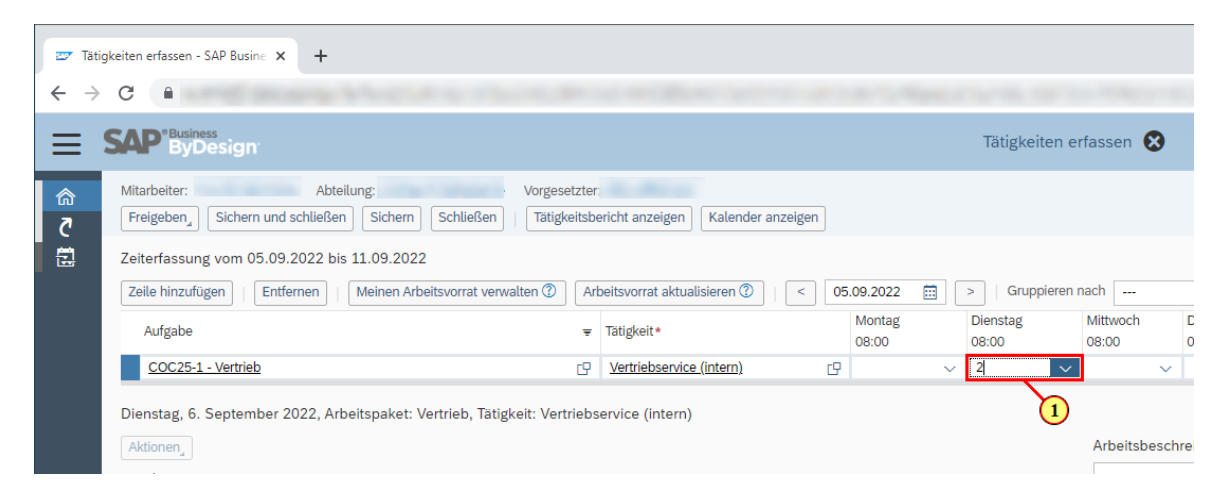

(1) Das Feld Gemeinkostenprojekt Zeitfeld wird ausgefüllt.

Ende der Simulation. Bitte schließen Sie das Fenster.